Benutzendenanleitung für Lernende

**Modul PiA** 

V1.1 - v03.06.2022

### Assistent-in Gesundheit und Soziales EBA (AGS)

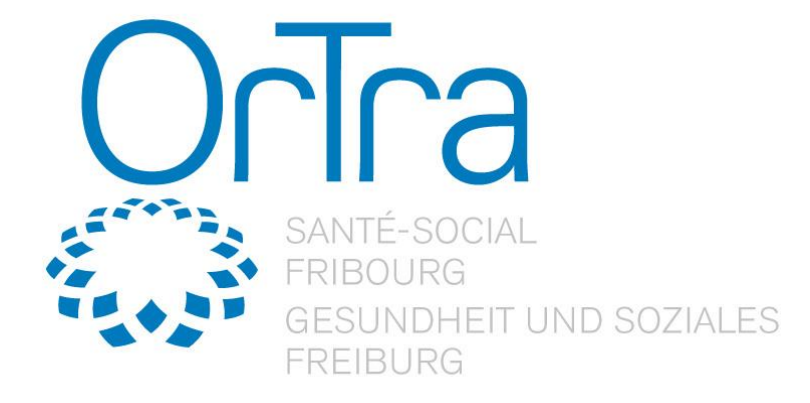

Ivaris AG Birkenweg 2 CH-8304 Wallisellen +41 44 878 90 40 T +41 44 878 90 41 F www.ivaris.ch info@ivaris.ch

### Inhaltsverzeichnis

| 2              | Abwesenheiten                                            | 17       |
|----------------|----------------------------------------------------------|----------|
| 1.4.1          | Kalender abonnieren                                      | 14<br>16 |
| 1.4            | Terminplanung                                            | 14       |
| 1.3.3          | Individuelles Ziel                                       | 13       |
| 1.3.1<br>1.3.2 | 2 Lernverlauf festhalten<br>Planungs- und Verlaufsraster | 12<br>12 |
| 1.3.1          | 1 Beobachtungen lesen                                    | 11       |
| 1.3.1          | Geplante Leistungsziele (gebunden an Handlungskompetenz) | 10       |
| 1.3            | Kompetenzplanung                                         | 10       |
| 1.2.3          | Resultate und Auswertungen                               | 9        |
| 1.2.2          | 2.4 Bildungsbericht                                      | 8        |
| 1.2.2          | 2.3 Kompetenznachweis                                    | 7        |
| 1.2.2          | 2.2 Strukturierte Besprechung                            | 7        |
| 1.2.2          | 2.1 Lerndokumentation                                    | 5        |
| 1.2.2          | Online-Eingaben                                          | 5        |
| 1.2.1          | Vorlagen                                                 | 5        |
| 1.2            | Vorlagen und Berichte                                    | 4        |
| 1.1            | Termine im gewählten Semester                            | 4        |
| 1.0            | Kompetenzplanung                                         | 3        |

### 1.0 Kompetenzplanung

Um zur Kompetenzplanung zu gelangen, wählen Sie [PiA > Kompetenzplanung].

| OdAOrg                            | PiA (ehemals ePa          | ak G) / Frühling Alexandra: Kompetenzplanung                                                                                                    |                              |                             |        |
|-----------------------------------|---------------------------|----------------------------------------------------------------------------------------------------|------------------------------|-----------------------------|--------|
| Startseite                        | Termine im g              | ewählten Semester                                                                                                    |                              |                             |        |
| PiA (ehemals ePak G)              |                           | 1. Lehrjahr                                                                                                    | 2. Lehrjahr                  |                             |        |
| Abwesenheiten<br>Kompetenzplanung | Semester<br>Kalenderwoche | 1         7         2         1           02         03         04         05         06         07         08         09         10         11         12         13         14         15         16         17         18 | 3 17<br>19 20 21 22 23 24 29 | 4<br>5 26 27 28             | 29 30  |
| Abmelden                          | ÜK                        |                                                                                                    |                              |                             |        |
|                                   | Abwesennenen              |                                                                                                    |                              |                             |        |
|                                   | Vorlagen und              | Berichte                                                                                                    |                              |                             |        |
|                                   |                           | Vorlagen Online-Eingaben                                                                                                    | Resultate und Auswertun      | .gen                        |        |
|                                   |                           | Bitte wanien V Bitte wanien V                                                                                                    | Bitte wahlen                 | ~                           |        |
|                                   |                           | Ubersicht Kompetenznachweise Ubersicht Dokumente                                                                                                    |                              |                             |        |
|                                   | Kompetenzp                | lanung                                                                                                    |                              |                             |        |
|                                   |                           | Individuelles Ziel planen Planungs- und Verlaufsraster                                                                                                    |                              |                             |        |
|                                   |                           | Individuelle Ziele                                                                                                    |                              |                             |        |
|                                   |                           | Individuelles Ziel planen                                                                                                    | angeleitet<br>ausgeführt     | selbstständig<br>ausgeführt | Aktion |
|                                   |                           | Team kennen lernen                                                                                                    | 0                            | 0                           | Û      |
|                                   |                           | 1.3 Unterstützt Klientinnen und Klienten bei der Durchführung der Körperpflege.                                                                                                    |                              |                             |        |
|                                   | Townsinglosum             |                                                                                                    |                              |                             |        |
|                                   | Terminpianun              | g                                                                                                    |                              |                             |        |
|                                   |                           | Terminliste Semester                                                                                                    |                              |                             |        |
|                                   | Mo, 28.06.2021            | Schultag AGS 2020/2022 1A                                                                                                    |                              |                             | +      |
|                                   |                           |                                                                                                    |                              |                             |        |
|                                   | Di, 29.06.2021            |                                                                                                    |                              |                             | +      |
|                                   |                           |                                                                                                    |                              |                             |        |
|                                   | Mi, 30.06.2021            |                                                                                                    |                              |                             | +      |
|                                   |                           |                                                                                                    |                              |                             |        |
|                                   | Do, 01.07.2021            |                                                                                                    |                              |                             | +      |
|                                   |                           |                                                                                                    |                              |                             |        |
|                                   | Fr, 02.07.2021            | Kinaesthetics-Grundkurs                                                                                                    |                              |                             | +      |
|                                   |                           |                                                                                                    |                              |                             |        |
|                                   | Sa, 03.07.2021            | Sommerferien                                                                                                    |                              |                             | +      |
|                                   |                           |                                                                                                    |                              |                             |        |
|                                   | So, 04.07.2021            | Sommerferien                                                                                                    |                              |                             | +      |
|                                   |                           |                                                                                                    |                              |                             |        |
|                                   |                           |                                                                                                    |                              |                             |        |

### 1.1 Termine im gewählten Semester

Sobald Sie die Kompetenzplanung aufrufen, gelangen Sie automatisch auf den aktuellen Zeitraum der Ausbildung. Mit Hilfe des Kalenders, können Sie zwischen den Lehrjahren, Semestern und Kalenderwochen (oder Monaten) wechseln. Die Stern-Symbole bei den Lehrjahren zeigt jeweils an, wie viele Kompetenznachweise in diesem Semester anstehen und wie viele bereits abgeschlossen wurden (ausgefüllte Stern-Symbole).

Termine im gewählten Semester

|               |    |    |    |    |    |    | 1. L | ehrjah | ır |    |    |    |    |    |    |    |    |    |    |    | 2  | 2. Lehr | rjahr |    |    |    |    |    |    |
|---------------|----|----|----|----|----|----|------|--------|----|----|----|----|----|----|----|----|----|----|----|----|----|---------|-------|----|----|----|----|----|----|
| Semester      |    |    |    | 1  |    |    | *    |        |    |    | 2  |    |    | z  | z  |    |    | 3  |    |    |    | ☆       |       |    |    | 4  |    |    |    |
| Kalenderwoche | 02 | 03 | 04 | 05 | 06 | 07 | 08   | 09     | 10 | 11 | 12 | 13 | 14 | 15 | 16 | 17 | 18 | 19 | 20 | 21 | 22 | 23      | 24    | 25 | 26 | 27 | 28 | 29 | 30 |
| Berufsschule  |    |    |    |    |    |    |      |        |    |    |    |    |    |    |    |    |    |    |    |    |    |         |       |    |    |    |    |    | _  |
| ÜΚ            |    |    |    |    |    |    |      |        |    |    |    |    |    |    |    |    |    |    |    |    |    |         |       |    |    |    |    |    |    |
| Abwesenheiten |    |    |    |    |    |    |      |        |    |    |    |    |    |    |    |    |    |    |    |    |    |         |       |    |    |    |    |    |    |

Unterhalb des Kalenders wird Ihnen eine Übersicht der Termine im gewählten Semester angezeigt. Hierzu gehören schulfreie Tage, Abwesenheiten aufgrund eines überbetrieblichen Kurses, sowie Ihre individuellen Ferien, welche Sie über «Abwesenheiten» erfasst haben.

Termine im gewählten Semester

|               |    |    |    |    |    |    | 1. L | ehrjah | r  |    |    |    |    |    |    |    |    |    |    |    | 2  | 2. Lehi | rjahr |    |    |    |    |    |    |
|---------------|----|----|----|----|----|----|------|--------|----|----|----|----|----|----|----|----|----|----|----|----|----|---------|-------|----|----|----|----|----|----|
| Semester      |    |    |    | 1  |    |    | *    |        |    |    | 2  |    |    | z  | ን  |    |    | 3  |    |    |    | ☆       |       |    |    | 4  |    |    |    |
| Kalenderwoche | 02 | 03 | 04 | 05 | 06 | 07 | 08   | 09     | 10 | 11 | 12 | 13 | 14 | 15 | 16 | 17 | 18 | 19 | 20 | 21 | 22 | 23      | 24    | 25 | 26 | 27 | 28 | 29 | 30 |
| Berufsschule  |    |    |    |    |    |    |      |        |    |    |    |    |    |    |    |    |    |    |    |    |    |         |       |    |    |    |    |    |    |
| üκ            |    |    |    |    |    |    |      |        |    |    |    |    |    |    |    |    |    |    |    |    |    |         |       |    |    |    |    |    |    |
| Abwesenheiten |    |    |    |    |    |    |      |        |    |    |    |    |    |    |    |    |    |    |    |    |    |         |       |    |    |    |    |    |    |

Sobald Sie mit der Maus über einen Termin fahren, werden Ihnen detailliertere Angaben zum Termin angezeigt.

# Termine im gewählten Semester 1. Lehrjahr 2. Lehrjahr Semester 2. Lehrjahr Semester 1 2 2 2 3 2 4 Kalenderwoche 02 03 04 05 06 07 08 09 10 11 12 13 14 15 16 17 18 19 20 21 22 23 24 25 26 27 28 29 30 Berufsschule Otterforien UK ÖK UK Abwesenheiten

### 1.2 Vorlagen und Berichte

Vorlagen und Berichte

Im Abschnitt «Vorlagen und Berichte» können Sie leere Vorlagen herunterladen, die Bildungselemente in den Online-Eingaben erfassen und ausfüllen sowie die fertigen Rapporte in «Resultate und Auswertungen» herunterladen.

| - |              |   |                     |   |                            |   |
|---|--------------|---|---------------------|---|----------------------------|---|
|   | Vorlagen     |   | Online-Eingaben     |   | Resultate und Auswertungen |   |
|   | Bitte wählen | • | Bitte wählen        | - | Bitte wählen               | • |
|   |              |   | Übersicht Dokumente |   |                            |   |

### 1.2.1 Vorlagen

Als Lernende/r stehen Ihnen verschiedene Dokumente zum Download bereit (bspw. eine leere Vorlage der Lerndokumentation etc.). Klicken Sie auf die Dropdown-Liste und wählen Sie das gewünschte Dokument.

### 1.2.2 Online-Eingaben

Über die Online-Eingaben können bestimmte Bildungselemente direkt im Tool erfasst werden. Ob diese Möglichkeit besteht, ist von Ihrem Lehrbetrieb abhängig. Sollte die Online-Eingabe nicht möglich sein, laden Sie das benötigte Dokument im Bereich "Vorlagen" herunter, füllen es aus und laden es anschliessend beim dazugehörigen Termin in der Wochenplanung wieder hoch. Dokumente, die in der Wochenplanung hochgeladen werden, können anschliessend über den Button «Übersicht Dokumente» eingesehen werden.

### 1.2.2.1 Lerndokumentation

Einmal pro Monat erstellen Sie eine Lerndokumentation, welche durch Ihre BV beurteilt wird.

Gehen Sie in der Kompetenzplanung zu «Online-Eingaben» und wählen dort «Lerndokumentation» aus.

Vorlagen und Berichte

| orlagen                      |   | Online-Eingaben                            | Resultate und Auswertung | en |
|------------------------------|---|--------------------------------------------|--------------------------|----|
| Bitte wählen                 | ~ | ✓ Bitte wählen<br>Bildungsbericht AGS 2021 | Bitte wählen             | ×  |
| Übersicht Kompetenznachweise |   | Lerndokumentation AGS 2021                 |                          |    |
| •                            |   | Strukturierte Besprechung AGS 2021         |                          |    |

Um eine neue Lerndokumentation zu erstellen, klicken Sie auf den Button «Neuer Eintrag».

| Neuer Eintrag                |                            | 1 | Gesamt: 1                |        | Q |
|------------------------------|----------------------------|---|--------------------------|--------|---|
| Datum (Umsetzung<br>am/ab) ≑ | Rapportbogen ≎             |   | Status ‡                 | Aktion |   |
| 01.06.2021                   | Lerndokumentation AGS 2021 |   | Lernender<br>geschlossen |        |   |

Füllen Sie nun die offenen Felder aus.

Sie können zur Lerndokumentation auch Dokumente, Videos, Links, Bilder, etc. hochladen. Klicken Sie dafür auf das «Plus»-Symbol (<sup>1</sup>) und wählen die gewünschte Datei aus. Im Feld «Dateititel oder Link» können Sie der ausgewählten Datei einen Titel geben oder falls Sie einen Link zur Verfügung stellen möchten, geben Sie dort den kompletten Link ein. Optional können Sie noch eine Beschreibung zu Ihrer Datei / Ihrem Link eintragen.

Laden Sie Ihre Datei / Ihren Link hoch, indem Sie auf «Speichern» klicken.

| Dateien hochladen ×                                                     | Dateien hochladen ×                                          |
|-------------------------------------------------------------------------|--------------------------------------------------------------|
| Datei auswählen Datei 01 zftrag.docx                                    | Datei auswählen Keine ausgewählt                             |
| Ergebnis Praxisauftrag                                                  | https://www.youtube.com/watch?v=V1mb2MQg-gQ&feature=youtu.be |
| Im angehängten Dokument finden Sie das Ergebnis meines Praxisauftrages. | Video zu meinem Praxisauftrag                                |
|                                                                         |                                                              |
|                                                                         |                                                              |
|                                                                         |                                                              |
|                                                                         |                                                              |
|                                                                         |                                                              |
|                                                                         |                                                              |
|                                                                         |                                                              |
| Speichern Abbrechen                                                     | Speichern Abbrechen                                          |

Alle hochgeladenen Dateien / Links finden Sie nach dem Speichern unter «Angehängte Dateien».

| Angehängte Dateien | Hochgeladene Dateien können nach einmal Speichern in der Lerndokumentation heruntergeladen werden.      |
|--------------------|----------------------------------------------------------------------------------------------------|
|                    | Ergebnis Praxisauftrag 🛛 🕝 🍵<br>Im angehängten Dokument finden Sie das Ergebnis meines Praxisauftrages. |
|                    | https://www.youtube.com/watch?v=V1mb2MQg-gQ&feature=youtu.be                                            |
|                    | 0                                                                                                    |

Sie können die angehängten Dateien bearbeiten (♂) oder löschen (<sup>■</sup>).

Möchten Sie Ihre Eingaben zwischenspeichern, so klicken Sie auf den Button «Speichern». Möchten Sie Ihre Eingaben abschliessen, so klicken Sie auf den Button «Speichern & Abschliessen».

| Zwischenspeichern |                               |              |                                 |  |
|-------------------|-------------------------------|--------------|---------------------------------|--|
| Speich            | nern Speichern & Abschliessen | Zurücksetzer | Speichern und als abgeschlossen |  |
|                   |                               |              | markieren                       |  |

Sobald Sie den Vorgang abgeschlossen haben, kann Ihr Berufsbildner oder Berufsbildungsverantwortlichen Ihre Eingaben prüfen. Nachdem die Lerndokumentation durch den Berufsbildner oder Bildungsverantwortlichen definitiv abgeschlossen wurde, können Sie diese über die Dropdown-Liste «Resultate und Auswertungen» herunterladen und ausdrucken.

| Vorlagen und Berichte        |   |                     |   |                                                                                                    |
|------------------------------|---|---------------------|---|----------------------------------------------------------------------------------------------------|
| Vorlagen                     |   | Online-Eingaben     |   | Resultate und Auswertungen                                                                                                    |
| Bitte wählen                 | ~ | Bitte wählen        | ~ | ✓ Bitte wählen <ol> <li>Sem.: Kompetenznachweis (17.12.2020)</li> </ol>                                                                                                    |
| Übersicht Kompetenznachweise |   | Übersicht Dokumente |   | 2. Sem.: Lerndokumentation AGS 2021 (01.07.2021)                                                                                                    |
|                              |   |                     |   | <ol> <li>Sem.: Lerndokumentation AGS 2021 (01.06.2021)</li> <li>Sem.: Strukturierte Besprechung AGS 2021 (01.06.2021)</li> <li>Sem.: Strukturierte Besprechung AGS 2021 (01.07.2021)</li> </ol> |
| Kompetenzplanung             |   |                     |   |                                                                                                    |

### 1.2.2.2 Strukturierte Besprechung

Einmal pro Monat organisiert und führt die BV die Durchführung einer «Strukturierten Besprechung».

Um zur Übersicht zu gelangen, wählen Sie den Link «Strukturierte Besprechung» im Abschnitt «Online-Eingaben».

Vorlagen und Berichte

| 'orlagen                     |   | Online-Eingaben                                                          | Resultate und Auswertung | en |
|------------------------------|---|--------------------------------------------------------------------------|--------------------------|----|
| Bitte wählen                 | ~ | ✓ Bitte wählen<br>Bildungsbericht AGS 2021<br>Lerndokumentation AGS 2021 | Bitte wählen             | ~  |
| obersion nonpetenzitusimoise |   | Strukturierte Besprechung AGS 2021                                       |                          |    |

Um den erfassten Auftrag auszuführen, klicken Sie auf das «Bearbeiten»-Symbol ( ). Achten Sie bitte darauf, dass die jeweiligen Buttons nur dann ersichtlich sind, wenn die für Sie verantwortliche Person eine neue Strukturierte Besprechung auch tatsächlich neu erstellt hat.

| Datum (Umsetzung<br>am/ab) ≑ | Rapportbogen ≎                     | Status      | Aktion |
|------------------------------|------------------------------------|-------------|--------|
| 01.07.2021                   | Strukturierte Besprechung AGS 2021 | offen       | 8      |
| 01.06.2021                   | Strukturierte Besprechung AGS 2021 | geschlossen | Ð      |

Halten Sie nun Ihre Umsetzung des Auftrages fest, indem Sie die vorgegebenen Abschnitte ausfüllen.

**Anmerkung:** Die grau hinterlegten Felder stehen Ihnen zum Lesen zur Verfügung, Sie können daran aber nichts ändern.

Möchten Sie Ihre Eingaben zwischenspeichern, so klicken Sie auf den Button «Speichern». Möchten Sie Ihre Eingaben abschliessen, so klicken Sie auf den Button «Speichern & Abschliessen».

| Zwischenspeichern | Speichern & Abschliessen | 7urücksetzer | Speichern und als abgeschlossen<br>markieren |  |
|-------------------|--------------------------|--------------|----------------------------------------------|--|
| Speichern         | Speichern & Abschliessen | Zurücksetzer | Speichern und als abgeschlossen<br>markieren |  |

Sobald Sie den Vorgang abgeschlossen haben, kann Ihr Berufsbildner oder Berufsbildungsverantwortlichen Ihre Eingaben prüfen. Nachdem die Strukturierte Besprechung durch den Berufsbildner oder Bildungsverantwortlichen definitiv abgeschlossen wurde, können Sie diese über die Dropdown-Liste «Resultate und Auswertungen» herunterladen und ausdrucken.

| Vorlagen                     | Online-Eingaben     |   | Resultate und Auswertungen                               |
|------------------------------|---------------------|---|----------------------------------------------------------|
| Bitte wählen 🗸               | Bitte wählen        | ~ | ✓ Bitte wählen                                           |
|                              |                     |   | 1. Sem.: Kompetenznachweis (17.12.2020)                  |
| Übersicht Kompetenznachweise | Übersicht Dokumente |   | 2. Sem.: Lerndokumentation AGS 2021 (01.07.2021)         |
|                              |                     |   | 2. Sem.: Lerndokumentation AGS 2021 (01.06.2021)         |
|                              |                     |   | 2. Sem.: Strukturierte Besprechung AGS 2021 (01.06.2021) |
|                              |                     |   | 2. Sem.: Strukturierte Besprechung AGS 2021 (01.07.2021) |

#### 1.2.2.3 Kompetenznachweis

Für den Kompetenznachweis wird seitens lernender Person im PiA-PeF nichts gefordert.

### 1.2.2.4 Bildungsbericht

Der Bildungsbericht wird sowohl von Ihnen als Lernende/r, als auch von dem Berufsbildungsverantwortlichen ausgefüllt. Um zur Übersicht zu gelangen, wählen Sie den Link «Bildungsbericht» im Abschnitt «Online-Eingaben».

| Vorlaç | gen und Berichte             |                                                                  |                            |  |
|--------|------------------------------|------------------------------------------------------------------|----------------------------|--|
|        | Vorlagen                     | Online-Eingaben                                                  | Resultate und Auswertungen |  |
|        | Bitte wählen ~               | ✓ Bitte wählen                                                   | Bitte wählen 🗸             |  |
|        |                              | Bildungsbericht AGS 2021                                         |                            |  |
|        | Übersicht Kompetenznachweise | Lerndokumentation AGS 2021<br>Strukturierte Besprechung AGS 2021 |                            |  |

Um Ihren Teil auszufüllen, klicken Sie auf das «Bearbeiten»-Symbol (<sup>III</sup>). Achten Sie bitte darauf, dass die jeweiligen Buttons nur dann ersichtlich sind, wenn die für Sie verantwortliche Person einen neuen Bildungsbericht auch tatsächlich neu erstellt hat.

|                                                                                  | Happortbogen =                                                                        | Status | Aktion |
|----------------------------------------------------------------------------------|---------------------------------------------------------------------------------------|--------|--------|
| 01.07.2021                                                                       | Bildungsbericht AGS 2021                                                              | offen  | 8      |
| Allgemeine li                                                                    | formationen                                                                           |        |        |
| Se                                                                               | nester O 1. Sem. O 2. Sem. O 3. Sem. O 4. Sem.                                        |        |        |
| Ler                                                                              | Alexandra Frühling                                                                    |        |        |
| Bildungsverantwor                                                                | iche/r Vreni Meier                                                                    |        |        |
| Prüfende F                                                                       | erson Vreni Meier                                                                     |        |        |
| Datum (Ums                                                                       | tzung 🗎 01.07.2021                                                                    |        |        |
| Lehrl                                                                            | trieb Wohn- und Pflegezentrum Beispielhaft                                            |        |        |
|                                                                                  |                                                                                       |        |        |
| 6. Beurteilen                                                                    | der Ausbildung durch die Lernende / den Lernenden                                     |        |        |
| <ol> <li>Beurteilen</li> <li>Erhaltene</li> </ol>                                | der Ausbildung durch die Lernende / den Lernenden<br>petriebliche Ausbildung          |        |        |
| 6. Beurteilen<br>6.1. Erhaltene<br>Fachliche Aust                                | der Ausbildung durch die Lernende / den Lernenden                                     |        |        |
| 6. Beurteilen<br>6.1. Erhaltene<br>Fachliche Aust<br>Betrieb                     | der Ausbildung durch die Lernende / den Lernenden<br>Detriebliche Ausbildung<br>Idung |        |        |
| 6. Beurteilen<br>6.1. Erhaltene<br>Fachliche Aust<br>Betrieb<br>Persönliche Före | der Ausbildung durch die Lernende / den Lernenden                                     |        |        |

Füllen Sie nun die offenen Felder aus.

Möchten Sie Ihre Eingaben zwischenspeichern, so klicken Sie auf den Button «Speichern». Möchten Sie Ihre Eingaben abschliessen, so klicken Sie auf den Button «Speichern & Abschliessen».

| Zwischonspaicharp |                          |                                 |  |
|-------------------|--------------------------|---------------------------------|--|
| Speichern         | Speichern & Abschliessen | Speichern und als abgeschlossen |  |

Sobald Sie den Vorgang abgeschlossen haben, können Sie gemeinsam mit dem Berufsbildner oder Berufsbildungsverantwortlichen die Bewertung und Selbsteinschätzung besprechen. Nachdem der Bildungsbericht durch den Berufsbildner oder Bildungsverantwortlichen definitiv abgeschlossen wurde, können Sie ihn über die Dropdown-Liste «Resultate und Auswertungen» herunterladen und ausdrucken.

| V | orlagen                 |        | Online-Eingaben     |   | ✓ Bitte wählen <ol> <li>Sern.: Kompetenznachweis (17.12.2020)</li> </ol> |
|---|-------------------------|--------|---------------------|---|--------------------------------------------------------------------------|
|   | Bitte wählen            | ~      | Bitte wählen        | ~ | 2. Sem.: Bildungsbericht AGS 2021 (01.07.2021)                           |
|   |                         |        |                     |   | 2. Sem.: Lerndokumentation AGS 2021 (01.07.2021)                         |
|   | Übersicht Kompetenznach | hweise | Übersicht Dokumente |   | 2. Sem.: Lerndokumentation AGS 2021 (01.06.2021)                         |
|   |                         |        |                     |   | 2. Sem.: Strukturierte Besprechung AGS 2021 (01.06.2021                  |
|   |                         |        |                     |   | 2. Sem.: Strukturierte Besprechung AGS 2021 (01.07.2021)                 |

### 1.2.3 Resultate und Auswertungen

Alle Bildungselemente, die Sie über «Online-Eingaben» bearbeitet und den Status «geschlossen» haben, stehen Ihnen zum Download unter «Resultate oder Auswertungen» zur Verfügung. Wählen Sie den gewünschten Rapport an. Dieser wird Ihnen als Word-Datei in den Downloads ausgegeben.

|         | Vorlagen                     | Online-Eingaben     | Resultate und Auswertungen                                                                                                    |
|---------|------------------------------|---------------------|----------------------------------------------------------------------------------------------------|
|         | Bitte wählen 🗸               | Bitte wählen        | ✓ Bitte wählen                                                                                                    |
|         | Übersicht Kompetenznachweise | Übersicht Dokumente | <ol> <li>Sem.: Kompetenznachweis (17.12.2020)</li> <li>Sem.: Bildungsbericht AGS 2021 (01.07.2021)</li> <li>Sem.: Lerndokumentation AGS 2021 (01.07.2021)</li> <li>Sem.: Lerndokumentation AGS 2021 (01.06.2021)</li> </ol> |
| Kompete | enzplanung                   |                     | <ol> <li>Sem.: Strukturierte Besprechung AGS 2021 (01.06.2021)</li> <li>Sem.: Strukturierte Besprechung AGS 2021 (01.07.2021)</li> </ol>                                                                                    |

### 1.3 Kompetenzplanung

In diesem Abschnitt sehen Sie eine Übersicht der geplanten Leistungsziele. Unterschieden wird in diesem Bereich zwischen individuellen Zielen und solchen, die sich an Handlungskompetenzen orientieren (Leistungsziele). Bei Bedarf können Sie individuelle Ziele selbständig erfassen, nicht aber solche, die sich an Handlungskompetenzen orientieren.

Weiter können Sie bei den Leistungszielen angeben, wenn Sie dies angeleitet ausgeführt und/oder selbstständig ausgeführt haben.

| Rompotonzpianang |
|------------------|
|------------------|

| Ŵ       | Neue(s) Ziel(e) planen        | Individuelles Ziel planen     | Planungs- und Verlaufsraster |                          |                             |          |
|---------|-------------------------------|-------------------------------|------------------------------|--------------------------|-----------------------------|----------|
|         |                               |                               |                              |                          |                             |          |
| ndividu | elle Ziele                    |                               |                              |                          |                             |          |
|         |                               |                               |                              |                          |                             |          |
| Indivi  | duelles Ziel planen           |                               |                              | angeleitet<br>ausgeführt | selbstständig<br>ausgeführt | Aktion   |
| Team    | kennen lernen                 |                               |                              |                          |                             | 🕑 🖻 🗩    |
|         |                               |                               |                              |                          |                             |          |
| 1.      | 3 Unterstützt Klientinnen und | Klienten bei der Durchführung | der Körperpflege.            |                          |                             |          |
|         |                               |                               |                              |                          |                             |          |
| Fähig   | keiten                        |                               |                              | angeleitet<br>ausgeführt | selbstständig<br>ausgeführt | Aktion 🗎 |
| Führt   | die Körperpflege gemäss de    | en Pflegestandards durch      |                              |                          |                             | 🕼 🖻 🗩    |
| Bereit  | tet Materialien vor und entso | orgt diese fachgerecht        |                              | 0                        | 0                           | 🕑 🖻 🗩    |
|         |                               |                               |                              |                          |                             |          |
| Haltur  | ngen                          |                               |                              |                          |                             | Aktion   |
| Respe   | ektiert die Intimsphäre       |                               |                              |                          |                             | <b>9</b> |
| Achte   | t die Würde der Klientinnen   | und Klienten                  |                              |                          |                             | •        |
| Pflegt  | einen ressourcenschonend      | len Umgang mit Material       |                              |                          |                             |          |

### **1.3.1** Geplante Leistungsziele (gebunden an Handlungskompetenz)

Die für Sie geplanten Leistungsziele sehen Sie jeweils auf der Übersichtsseite der Kompetenzplanung, während dem Zeitraum, der bei der Planung durch den BV eingegeben wurde.

| Kompetenzp | lanung                      |                                     |                   |                          |                             |              |
|------------|-----------------------------|-------------------------------------|-------------------|--------------------------|-----------------------------|--------------|
|            | Individuelles Ziel planen   | Planungs- und Verlaufsraster        |                   |                          |                             |              |
|            | Individuelle Ziele          |                                     |                   |                          |                             |              |
|            | Individuelles Ziel planen   |                                     |                   | angeleitet<br>ausgeführt | selbstständig<br>ausgeführt | Aktion       |
|            | Team kennen lernen          |                                     |                   | 0                        | D                           | <del>〕</del> |
|            | 1.3 Unterstützt Klientinner | n und Klienten bei der Durchführung | der Körperpflege. |                          |                             |              |

Kor

### 1.3.1.1 Beobachtungen lesen

Während Sie Ihre Arbeiten anhand der geplanten Leistungsziele ausführen, werden Sie von Ihrer BV/BB beobachtet.

Die BV/BB kann ihre Beobachtungen direkt beim geplanten Leistungsziel festhalten.

Wurde bei einem Leistungsziel ein neuer Kommentar erfasst, so werden Sie beim nächsten Login darauf aufmerksam gemacht.

| planung (1 neue Bemerkungen)                                                           |                       |                             |            |
|----------------------------------------------------------------------------------------|-----------------------|-----------------------------|------------|
| Individuelles Ziel planen Planungs- und Verlaufsraster                                 |                       |                             |            |
| Individuelle Ziele                                                                     |                       |                             |            |
| Individuelles Ziel planen                                                              | angeleitet ausgeführt | selbstständig<br>ausgeführt | Aktion     |
| Mit dem Team Mitglieder Kontakt aufnehmen<br>Nicht nötig mehr dazu zu sagen            |                       | С.                          | ÷          |
| 1.5 Unterstützt Mobilisationen, Lagerungen und Transfers von Klientinnen und Klienten. |                       |                             |            |
| Fähigkeiten                                                                            | angeleitet ausgeführt | selbstständig<br>ausgeführt | Aktion     |
| Setzt Hilfsmittel zur Mobilisation ein                                                 | <b>V</b>              | •                           |            |
| Setzt Lagerungsmaterialien ein                                                         |                       | 0                           | <b>9</b> ! |
| Wendet die Grundsätze der Rücken schonenden und sicheren Arbeitsweise an               | D                     | 0                           | ۰          |
| Führt Lagerungen und Mobilisationen entsprechend den Pflegestandards durch             | ⊻                     |                             |            |
| Holt bei Bedarf Unterstützung                                                          |                       |                             |            |
| Haltungen                                                                              |                       |                             | Aktion     |
| Nimmt Rücksicht auf die individuellen Einschränkungen der Klientinnen und Klienten     |                       |                             |            |
| Achtet die Würde und Privatsnhäre der Klientinnen und Klienten                         |                       |                             |            |
|                                                                                        |                       |                             |            |

Mit einem Ausrufezeichen wird Ihnen angezeigt, wo es einen neuen Kommentar gegeben hat. Um die Kommentare zu lesen klicken Sie auf die Sprechblase.

Sie sehen nun alle Kommentare, die bisher zu diesem Leistungsziel erfasst wurden.

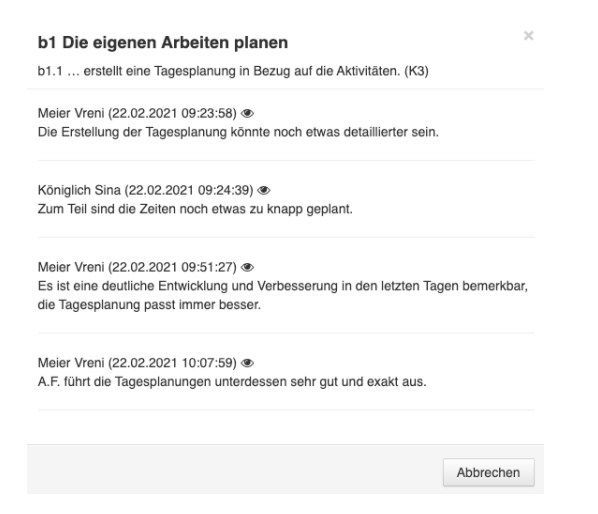

Mit einem Klick auf «Abbrechen» schliessen Sie das Fenster wieder.

### 1.3.1.2 Lernverlauf festhalten

Sie können Ihren Lernverlauf zu den geplanten Leistungszielen selbstständig festhalten, indem Sie die Kästchen «angeleitet ausgeführt» und «selbstständig ausgeführt» anklicken. Damit erhalten die BV/BB einen Überblick, wo Sie in Ihrem Lernprozess stehen.

| Kompetenzpla | ompetenzplanung (1 neue Bemerkungen)                                                                                                    |                       |                             |        |  |  |  |
|--------------|----------------------------------------------------------------------------------------------------|-----------------------|-----------------------------|--------|--|--|--|
|              | Individuelles Ziel planen Planungs- und Verlaufsraster  15 Unterstützt Mobilisationen, Lagerungen und Transfers von Kilentinnen und Klienten. |                       |                             |        |  |  |  |
|              | Fähigkeiten                                                                                                    | angeleitet ausgeführt | selbstständig<br>ausgeführt | Aktion |  |  |  |
|              | Wendet die Grundsätze der Rücken schonenden und sicheren Arbeitsweise an                                                                      | 0                     |                             | •      |  |  |  |
|              | Haltungen                                                                                                    |                       |                             | Aktion |  |  |  |
|              | Nimmt Rücksicht auf die individuellen Einschränkungen der Klientinnen und Klienten                                                            |                       |                             |        |  |  |  |
|              | Achtet die Würde und Privatsphäre der Klientinnen und Klienten                                                                                |                       |                             |        |  |  |  |
|              | Beachtet die Sicherheit der Klientinnen und Klienten                                                                                          |                       |                             |        |  |  |  |

### 1.3.2 Planungs- und Verlaufsraster

Über den Button «Planungs- und Verlaufsraster» finden Sie alle im Bildungsplan vorgegebenen Kompetenzen, welche Sie bis zum Ende Ihrer Ausbildung lernen müssen. Durch «Klicken» auf die Handlungskompetenzen können Sie überprüfen, wie weit Sie in den einzelnen Kompetenzen vorankommen.

| Kompetenzpl |                           |                              |  |
|-------------|---------------------------|------------------------------|--|
|             |                           |                              |  |
|             | Individuelles Ziel planen | Planungs- und Verlaufsraster |  |

Auch in diesem Bereich können Sie die Kästchen «angeleitet ausgeführt» und «selbstständig ausgeführt» bearbeiten.

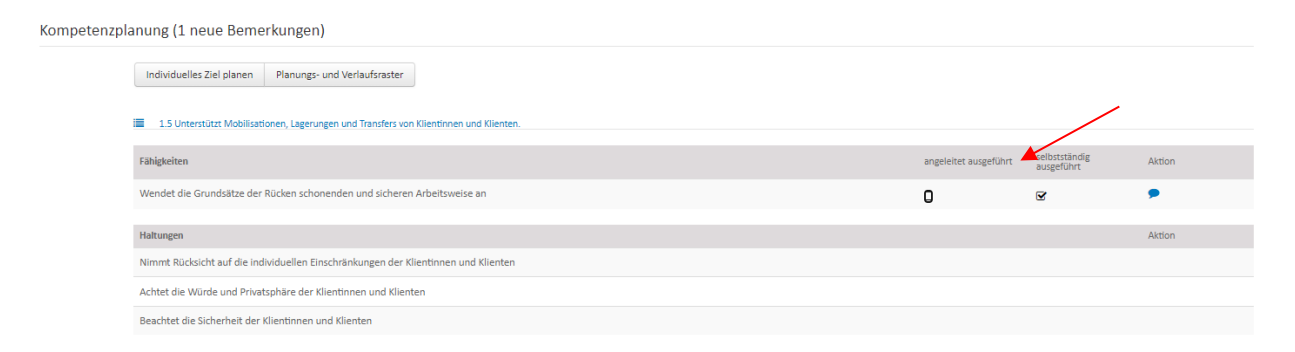

### 1.3.3 Individuelles Ziel

Falls Sie ein Ziel festlegen möchten, das sich nicht an einer Handlungskompetenz orientiert, klicken Sie auf den Button "Individuelles Ziel.

| Kompetenzp | lanung                    |                              |  |
|------------|---------------------------|------------------------------|--|
|            | Individuelles Ziel planen | Planungs- und Verlaufsraster |  |

Geben Sie dem individuellen Ziel einen Titel und planen Sie den Zeitraum (von-bis) über die Datumsfelder.

Im Feld «Nähere Erläuterung» können Sie ihr Ziel genauer beschreiben. Optional können Sie dem Ziel auch eine Datei anhängen.

Speichern Sie am Ende Ihre Eingaben.

| Individuelles Ziel planen * | Team kennen lernen                                                                             | 0  |
|-----------------------------|------------------------------------------------------------------------------------------------|----|
| von *                       | 15.02.2021                                                                                     |    |
| bis                         | 28.02.2021                                                                                     |    |
| Nähere Erläuterung          | Führen Sie mit jedem Team-Mitglied ein Gespräch und bringen Sie deren<br>Hobbies in Erfahrung. | li |
|                             | Durchsuchen Keine Datel ausgewählt.                                                            |    |
|                             | Speichern Abbrechen                                                                            |    |

### 1.4 Terminplanung

In der Terminplanung sehen Sie Ihre fixen Termine wie Schultage oder ÜK-Tage und Sie können individuelle Termine und/ oder Aufgaben festlegen.

### 1.4.1 Neue Termine/Aufgaben planen

Um neue Termine/Aufgaben zu planen, klicken Sie beim gewünschten Wochentag auf das 🕇 Symbol.

Terminplanung

|                | 筪   | Terminliste Semester    | Semesterplan |
|----------------|-----|-------------------------|--------------|
|                | _   |                         |              |
| Mo, 15.02.2021 | Sch | hultag AGS 2020/2022 1A |              |
|                |     |                         |              |
| Di, 16.02.2021 | Sch | hultag AGS 2020/2022 1A |              |
|                |     |                         |              |
|                |     |                         |              |
| Mi, 17.02.2021 |     |                         |              |
|                | Ŀ   |                         |              |
| Do, 18.02.2021 | Ŀ   |                         |              |
|                |     |                         |              |
|                |     |                         |              |
| Fr, 19.02.2021 | E   |                         |              |
|                |     |                         |              |
| Sa, 20.02.2021 | Ŀ   |                         |              |
| ,              |     |                         |              |
|                |     |                         |              |
| So, 21.02.2021 |     |                         |              |
|                |     |                         |              |
|                |     |                         |              |

Wählen Sie nun das gewünschte Bildungselement aus. Anschliessend können Sie den Termin näher erläutern und bei Bedarf eine oder mehrere Dateien hochladen.

| Bildungselement    |                                                                                                   |
|--------------------|---------------------------------------------------------------------------------------------------|
| Bildungselement *  | Lerndokumentation                                                                                 |
| Nähere Erläuterung | Lemdokumentation im 2. Semester. Den genauen Auftrag entnehmen Sie bitte<br>der Lemdokumentation. |
|                    | Durchsuchen Keine Datei ausgewähit.                                                               |

Geben Sie nun ein Datum an, an welchem Sie das Bildungselement einplanen möchten. Bei Bedarf können Sie auch noch eine Zeitspanne eingeben (Von – Bis).

IVARIS

| Datum | 19.02.2021            |
|-------|-----------------------|
| Von   | 13:30                 |
| Bis   | 16:30                 |
|       | Wiederholender Termin |

Sie haben auch die Möglichkeit, sich **wiederholende Termine** zu erfassen.

In diesem Fall wählen Sie im Bereich «Termin» die Checkbox «Wiederholender Termin». Als Nächstes können Sie die Wiederholung nach Ihren Wünschen festlegen.

| 🕼 Wiederholender Termin | 1 |
|-------------------------|---|
|                         |   |

### Wiederholender Termin

| Max. Anzahl      | 4 🕆 Wiederholungen                                          |
|------------------|-------------------------------------------------------------|
|                  |                                                             |
| Wiederholen      | wöchentlich *                                               |
| Jede             | 4 © Woche                                                   |
| Wochentage       | Mo Di Mi Do Fr Sa So                                        |
| Betroffene Daten | Fr, 19.02.2021 Fr, 19.03.2021 Fr, 16.04.2021 Fr, 14.05.2021 |

Speichern Sie am Ende die Erfassung des Termins/der Aufgabe, indem Sie auf «Speichern» klicken.

### 1.4.2 Kalender abonnieren

Bei Bedarf können Sie die Termine der Terminplanung mit Ihrem persönlichen Kalender (z.B. Outlook) verknüpfen.

Hierfür klicken Sie auf den Button (Kalenderabo). Terminplanung

|                | Terminliste Semester Semesterplan | Kalenderabo |   |
|----------------|-----------------------------------|-------------|---|
| Mo, 15.02.2021 | Schultag FaBe K 20/23 Kl. 1       |             | + |
| Di, 16.02.2021 | Schultag FaBe K 20/23 Kl. 1       |             | + |

In der Folge wird Ihnen ein Link angezeigt, den Sie kopieren und bei Ihrem Mailsystem bei den Kalenderabonnements einfügen können.

| Terminplanung | Link kopieren (rechte | Maustaste oder ctrl+C |          |                                                   |             |
|---------------|-----------------------|-----------------------|----------|---------------------------------------------------|-------------|
|               | Terminliste Semester  | Semesterplan          | https:/. | odaorg.ch/publicdownloads/ics/8b2239fca6fd9c03161 | Kalenderabo |

### 2 Abwesenheiten

Als Lernende/r können Sie Ihre Abwesenheiten (z.B. Ferien, Arzttermine) selbständig eintragen. Um eine neue Abwesenheit einzutragen, wählen Sie «PiA > Abwesenheiten > Neuer Eintrag».

| OdAOrg               | PiA / Frühling Alexandra: Abw                                   | resenheiten                                                                 |                                                                                                    |                                   |   |
|----------------------|-----------------------------------------------------------------|-----------------------------------------------------------------------------|----------------------------------------------------------------------------------------------------|-----------------------------------|---|
| Startseite           | Sie befinden sich in der Ans<br>hier die Zeiten zu erfassen, in | sicht Ihrer persönlichen Abwesent<br>denen Sie <b>keine</b> Dozententätigke | eiten. Ihre Abwesenheiten werden in der Kursplanung berü<br>it ausüben können, wie beispielsweise Ferien. | ücksichtigt. Wir bitten Sie daher | ^ |
| PIA<br>Abwesenheiten | Neuer Eintrag                                                   |                                                                             | 1                                                                                                    | Gesamt: 2                         | Q |
| Kompetenzplanung     | Abwesenheit ab dem                                              | Abwesenheit bis zum                                                         | Grund                                                                                                    | Aktion                            |   |
| Abmelden             | 03.07.2021                                                      | 18.07.2021                                                                  | Sommerferien                                                                                              | <b>8</b> 🔒                        |   |
|                      | 01.04.2021                                                      | 06.04.2021                                                                  | Osterferien                                                                                               | <b>6</b> 🔒                        |   |

Erfassen Sie nun den Grund für Ihre Abwesenheit und den Zeitraum Ihrer Absenz.

| Grund *               | Herbstferien           |              | Q |        |
|-----------------------|------------------------|--------------|---|--------|
| Abwesenheit ab dem *  | (1) 09.10.2021         |              |   |        |
| Abwesenheit bis zum * | 17.10.2021             |              |   |        |
|                       | Speichern Zurücksetzen | Abbrechen    |   |        |
| Abwesenheit ab dem    | Abwesenheit bis zum    | Grund        |   | Aktion |
| 03.07.2021            | 18.07.2021             | Sommerferien |   | 6 🔒    |
| 01.04.2021            | 06.04.2021             | Osterferien  |   | 6 🔒    |

Möchten Sie einen Abwesenheits-Eintrag löschen, so wählen Sie das Löschsymbol und bestätigen die Löschung nochmals.

| Neuer Eintrag      |                     | 1            | Gesamt: 2 Q |
|--------------------|---------------------|--------------|-------------|
| Abwesenheit ab dem | Abwesenheit bis zum | Grund        | Aktion 🥖    |
| 03.07.2021         | 18.07.2021          | Sommerferien | C â         |
| 01.04.2021         | 06.04.2021          | Osterferien  | C 💼 🖊       |